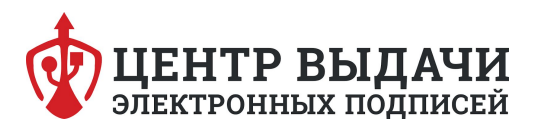

## АНАЛИЗ РЫНКА НА ПОРТАЛЕ ПОСТАВЩИКОВ.

Перед началом работы с госзаказчиками Вы можете оценить возможности спроса и предложения рынка на портале поставщиков.

Для этого есть такие инструменты, как **поиск закупок** по Вашей тематике, **котировочных сессий и заключенных контрактов**. Воспользоваться ими можно даже не имея регистрации на сайте. Должны отметить, что на момент написания инструкции не весь функционал портала поставщиков работает корректно.

1. Первый раздел – **«Закупки»**. Тут стоит уточнить, что отображаемые в этом модуле закупки проходят не на портале поставщиков, а на государственных торговых площадках, таких как Сбербанк-АСТ, Росэлторг и т.д.

Участие в тендере значительно сложнее создания оферты, однако, в случае победы прибыль значительно больше: максимальная цена контракта по оферте 400 000 р. Цена тендера может превышать десятки миллионов рублей.

Заходим на главную страницу портала и кликаем на раздел «Поиск закупок» в правой верхней части экрана:

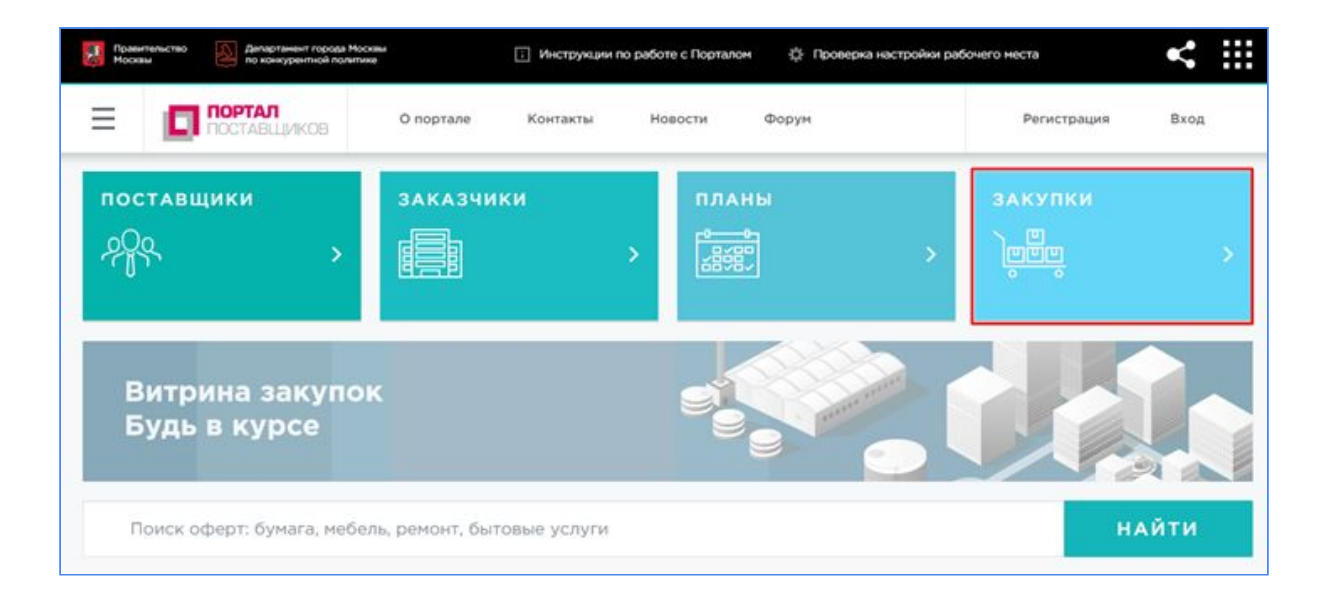

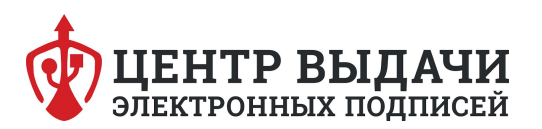

2. Мы попадаем на главную страницу поиска закупок. Оно имеет поле вывода случайных закупок, а также фильтр поиска.

3. Рассмотрим поля поиска подробнее.

Поиск закупок осуществляется по одному (или нескольким) из следующих критериев:

> «Предмет» – тут вводим название Вашей продукции/услуги которую Вы продвигаете;

➤ «Заказчик (название или ИНН)» – следует заполнять, только если Вы нацелены на торги с каким-то конкретным предприятием;

≻ «Искать в подведомственных организациях» – устанавливается флажок при поиске закупок среди подведомственных организаций заказчика. Очень полезная функция, особенно, если Вы работаете с медицинскими учреждениями, т.к. объединенные в «Кусты» медицинские учреждения выкладывают закупки от имени головной организации;

> «Реестровый номер» - если Вы нацелены на поиск уже известной закупки;

➤ «Начальная цена»;

«Дата публикации» – выбор из календаря;

«Дата окончания подачи заявок» – выбор из календаря;

≻ «Среди СМП, социально ориентированных некоммерческих организаций» (субъекты малого предпринимательства) – устанавливается флажок при поиске закупок, где заказчиком является СМП;

➤ «Среди УИС» (учреждения уголовно-исправительной системы) – устанавливается флажок при поиске закупок, размещенных среди учреждений уголовно-исправительной системы;

➤ «Среди организаций инвалидов» – устанавливается флажок при поиске закупок, размещенных среди подведомственных организаций Департамента социальной защиты населения;

«Статусы» – устанавливается флажок в поле отметки рядом с соответствующим статусом (можно выбрать несколько значений одновременно);

> «Область поиска» – поле отметки, устанавливается флажок рядом (можно выбрать несколько или все значения):

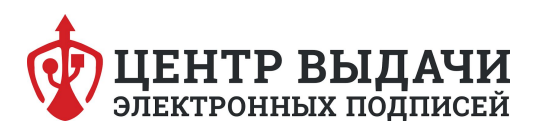

≻ «44-ФЗ» - будут выбраны закупки, проводимые только по 44 Федеральному закону о торгах.

> «Конкурентные процедуры (отбор претендентов на получение субсидий)»;

«Аукционы на нестационарные объекты» (Нестационарное положение объекта предусматривает возможность его перемещения, но это не всегда касается конструкций, с помощью которых осуществляются торговые операции. Иными словами, нестационарный торговый объект – это недвижимое имущество, которое представляет собой площадку для розничной реализации товаров. В частности, это могут быть ларьки, киоски, лотки, боксы и другие объекты. С технической точки зрения, нестационарность таких сооружений обуславливается отсутствием фундаментной основы);

➤ «Способ размещения закупки (заказа)/определения поставщика» - выбор значения осуществляется из выпадающего списка. (О типах торгов и их преимуществах будет рассказано в отдельной статье);

> Отрицательный индекс прозрачности – устанавливается флажок при поиске закупок с отрицательным индексом прозрачности.

- 4. Открыв ссылку на закупку, мы видим её карточку.
  - реестровый номер закупки;
  - статус закупки;
  - наименование заказчика в виде гиперссылки;
  - дата публикации извещения;
  - дата окончания приема заявок;
  - предмет закупки;
  - тип процедуры закупки;
  - сведения о лотах (номер, предмет и начальная цена);
  - место поставки;

• гиперссылку Сведения о процедуре закупки на Единой информационной

• системе, при нажатии на которую открывается страница ЕИС, где отображаются подробные сведения о данной закупке (рисунок 45);

• гиперссылку Документация в ЕИС, при нажатии на которую открывается страница ЕИС, где отображается документация данной закупки;

• гиперссылку Протоколы в ЕИС, при нажатии на которую открывается страница ЕИС, где отображаются протоколы данной закупки;

- график Индекс «Известности»;
- график Индекс «Прозрачности».

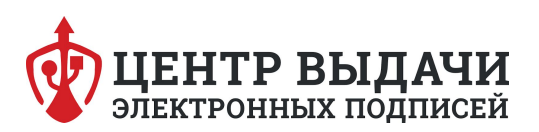

| Реестровый но                                                 | мер 12913158                                                             |                                                                                                    | Дата публикации извещения<br>30.03.2018                       |
|---------------------------------------------------------------|--------------------------------------------------------------------------|----------------------------------------------------------------------------------------------------|---------------------------------------------------------------|
| Заказчик<br>Государственн<br>«Городская пол<br>ИНН: 772310397 | се бюджетное учреждение здраво<br>ликлиника № 36 Департамента здра<br>70 | охранения города Москвы<br>авоохранения города Москвы»                                                                                             | Подача заявок до<br>09.04.2018 04:00                          |
| Предмет закуп                                                 | 04                                                                       | 10000                                                                                                    |                                                               |
| Поставка                                                      | а медицинских изде                                                       | елий, этап 1                                                                                                    |                                                               |
| Тип процедуры<br>Аукцион в элен                               | гзакупюс<br>стронной форме                                               |                                                                                                    |                                                               |
| лоты                                                          |                                                                          |                                                                                                    |                                                               |
| Реестровый<br>номер лота                                      | Преднет лота                                                             | Место поставки                                                                                                    | Начальная цена                                                |
| 1                                                             | Поставка медицинских изделий, эта                                        | n1                                                                                                    | 1 359 350,72 p.                                               |
| Текущее знач                                                  | нение индекса<br>100 150 200<br>250<br>0 300<br>250                      | Изменение индекса<br>350<br>300<br>250<br>200<br>150<br>150<br>50<br>0<br>25, 11, 17<br>17, 12, 17<br>0<br>Индекс т<br>Индекс т<br>Индекс о лидиру | 01.18 30.01.18 21.02.18<br>екущей закупки<br>иощей закупки ?? |
| Индекс «П                                                     | розрачости»                                                              |                                                                                                    |                                                               |
| Прозрачость                                                   | 0                                                                        | Распределение голосо<br>1.2                                                                                                    | а по критериям                                                |
| Да                                                            | Her                                                                      | 0.8                                                                                                    |                                                               |
| 1                                                             |                                                                          | 0.6                                                                                                    |                                                               |
|                                                               | -1                                                                       | 0.4                                                                                                    |                                                               |
|                                                               |                                                                          | 0.2                                                                                                    |                                                               |
|                                                               |                                                                          | 0                                                                                                    |                                                               |
|                                                               |                                                                          | øl 🖲 😐 👤 🐻                                                                                                    | 00000                                                         |

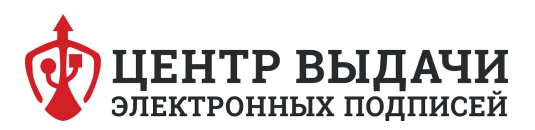

Раздел «Мини-аукционы» теперь реформирован в «Котировочные сессии».

Для перехода в раздел необходимо на главной странице нажать кнопку «Котировочные сессии»:

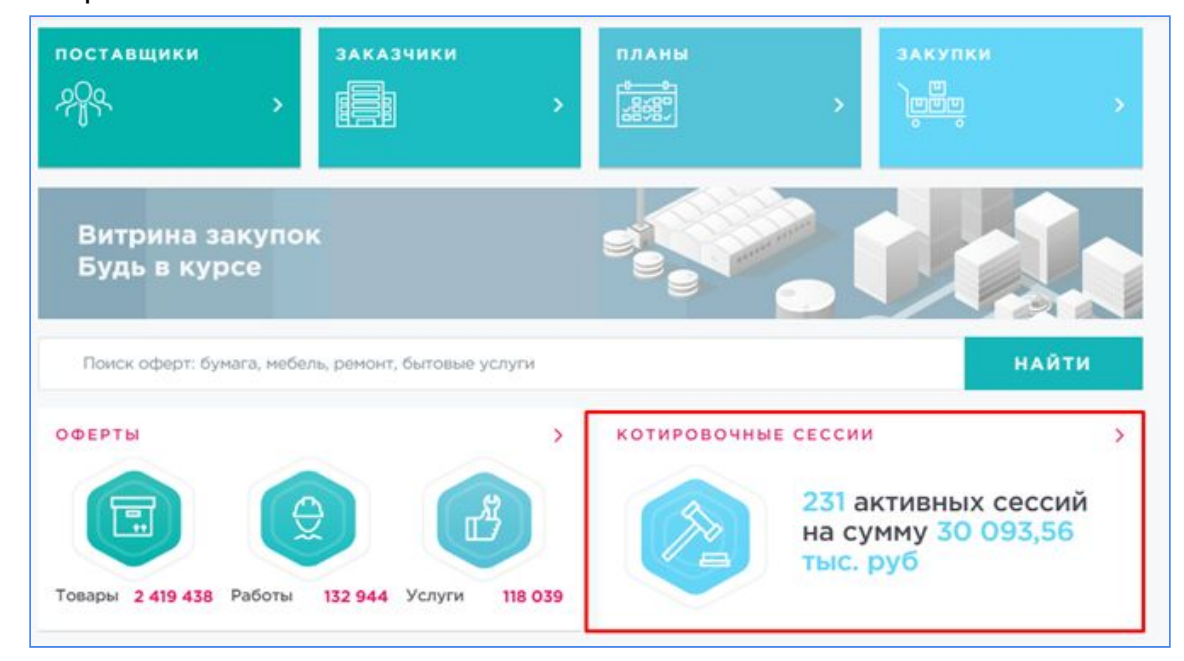

Открывается страница раздела.

| КОТИРОВОЧНЫЕ СЕССИИ                                                                                                    | Найдено: 226 |            |          | /                                                                                                    |
|----------------------------------------------------------------------------------------------------|--------------|------------|----------|----------------------------------------------------------------------------------------------------|
|                                                                                                    |              | Показывать | 10 ~     |                                                                                                    |
| Закупка продукции: Дезинфицирующие средства<br>Закупка продукции: Дезинфицирующие средства<br>Даты проведения<br>с 14.03.2018 по 15.03.2018<br>Накальная цана<br>221 970,00 р. |              | Arm        | ERIAN    | ЧЕСТНЫЕ ЗАКУПКИ                                                                                             |
| Закупка продукции<br>Закупка продукции: Картридж оригинальный<br>Даты проведения<br>с 14.03.2018 но 15.03.2018                                                                 |              | Aitte      | 10-12-11 | Активная     Проведена     Снята с публикации     Не состоялась     Въябрать вид продукции     Наименодание |
| Hanamaran Latean<br>141 620,00 p.                                                                                                    |              |            |          | Текушая цена, р.<br>                                                                                        |
| Закупка продукции: Аренда автобусов<br>Даты проведения<br>с 14.03.2018 по 15.03.2018<br>Начальная цана                                                                         |              | Aicro      |          | Дата проведения                                                                                             |
| 12 800,00 p.                                                                                                    |              |            |          | найти Очистить                                                                                              |

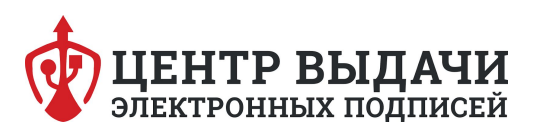

Поиск котировочных сессий осуществляется по одному (или нескольким) из следующих параметров:

• «Статус» – выбор осуществляется с помощью радиокнопки из следующих значений:

• «Активная» – статус «Активная» – установлено по умолчанию при входе в раздел;

- «Проведена» статус мини-аукциона « Проведен»;
- «Снята с публикации» статус мини-аукциона «Снят с публикации»;
- «Не состоялась» котировочная сессия не состоялась
- «Выбрать вид продукции» выбор из справочника видов
- продукции/товаров/услуг.
- «Наименование» искать по названию продукции/товара/услуги;
- «Текущая цена » цена лота на момент поиска.
- «Начальная цена » цена лота на момент начала котировочной сессии.
- «Дата проведения» дата начала проведения сессии
- «Организация» наименование заказчика.

Совет: Вы можете оценить спрос на Ваш товар не только по активным, но и по прошедшим сессиям. Для этого нужно ввести наименование Вашего товара, например «Бумага форматная» и в статусе сессии выбрать «Проведена»

В итоге видим, что только за январь-февраль 2018 года успешно прошло 156 торговых сессий на общую сумму более 13 000 000 рублей.

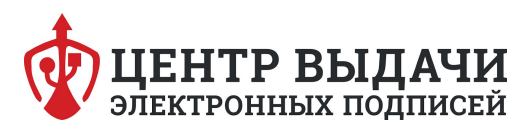

## ПОИСК КОНТРАКТОВ

Просмотр заключенных контрактов – один из инструментов, по которым можно проверить спрос на свой товар.

Для начала работы, перейдите в верхнее левое меню:

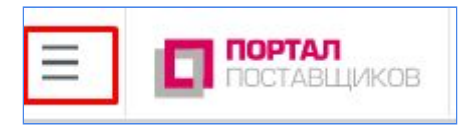

и выберите вкладку «Контракты»:

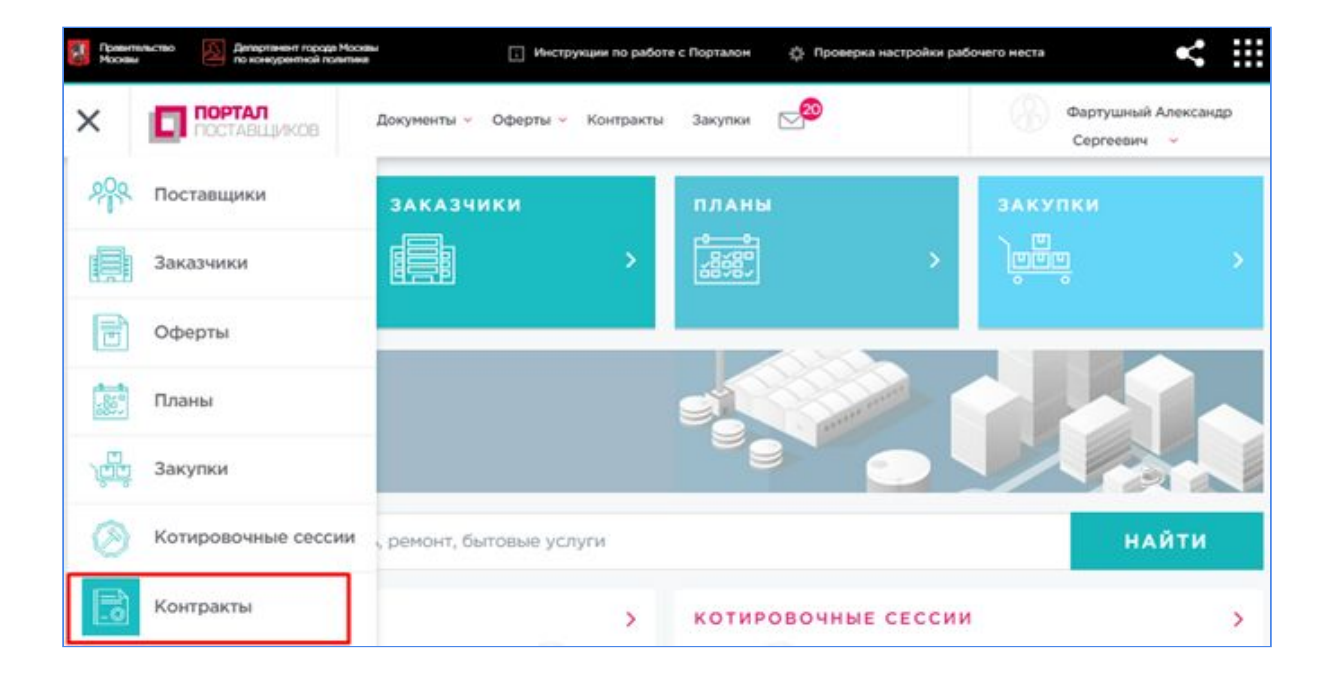

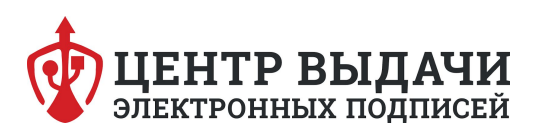

## В результате отобразится страница поиска контрактов/договоров:

| ПОИСК КОНТРАКТОВ/ДОГО                                                                                       | воров                                                              | Найдено:<br>1666359 | Выгрудить в 🕄                                       |                                                    |
|----------------------------------------------------------------------------------------------------|--------------------------------------------------------------------|---------------------|-----------------------------------------------------|----------------------------------------------------|
| Сортировать По дате                                                                                         | ~ IF                                                               |                     | Показывать 10 У                                     | FOC24KA2                                           |
| № 18-1411963<br>Предмет контракта<br>Услуги пультовой охраны, м<br>охранной и аварийной сигна<br>• Закажник | Нонер ТО/СТР-2018<br>ониторинг систем<br>илизации                  | Сунна<br>36 000.00  | Состопние: Заключен<br>Дата заключения<br>1110.2018 | 25-27 АПРЕЛЯ<br>2018<br>года                       |
| • Поставции                                                                                                 |                                                                    |                     |                                                     | Мои запросы<br>Выбрать регион деятельности >       |
| № 18-1538662                                                                                                | Номер 7-СС                                                         |                     | Состояние: Заключен                                 | Заказник (название или ИНН)                        |
| Преднет контракта                                                                                           |                                                                    | Сунна               | Дата заключёния                                     |                                                    |
| Выполнение работ по проек<br>СОУЭ<br>• Заказник                                                             | тированию систем АЛС и                                             | 99 900,00           | 14.03.2018                                          | в подведонственных<br>Поставщих (название или ИНН) |
| • Поставщанк                                                                                                |                                                                    |                     |                                                     | Номер контракта                                    |
| № 18-1558844                                                                                                | Номер ПК(3)-1595/18                                                |                     | Состояние: Заключен                                 | Дата заключения                                    |
| Предмет контракта                                                                                           |                                                                    | Conna               | Пата заключения                                     | - O                                                |
| Повышение профессионалы                                                                                     | ной квалификации;                                                  | 14 000,00           | 14.03.2018                                          | Дата действия контракта                            |
| «Методика использования со<br>(сканирующего туннельного<br>силового микроскопа) на уч                       | овременных микроскопов<br>микроскопа и атомно-<br>ебных занятиях в |                     |                                                     | Ö- Ö                                               |
| инженерных классах» 24 ч.                                                                                   | Souther Structure B                                                |                     |                                                     | Сумма контракта                                    |
| • Заказник                                                                                                  |                                                                    |                     |                                                     | [·····                                             |
| • Поставщик                                                                                                 |                                                                    |                     |                                                     | Преднет контракта/договора                         |
|                                                                                                    |                                                                    |                     |                                                     | Реестровый номер контракта                         |
| No 18-1452893                                                                                               | Нонео 04-03-18                                                     |                     | Состояние: Заключен                                 |                                                    |

Критерии поиска контрактов:

≻ «Выбрать регион деятельности» - на данный момент работает поиск только по Москве и Московской области;

> «Заказчик (название или ИНН)» - поиск по конкретному заказчику;

«Искать в подведомственных организациях» – поле отметки, устанавливается флажок при поиске контрактов среди подведомственных организаций заказчика;

➤ «Поставщик (название или ИНН)» - поиск по конкретному поставщику. Удобное поле если нужно проверить контракты конкурента;

≻ «Номер контракта» - поиск по конкретному номеру заказа;

≻ «Дата заключения, с:...по:»- выбор значения осуществляется из встроенного календаря;

≻ «Статус контракта» – поле отметки, устанавливается флажок рядом с соответствующим статусом;

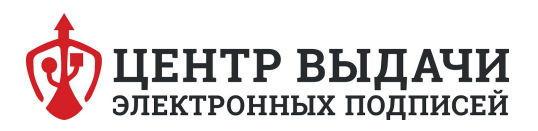

≻ «Размещение сведений осуществляется по законам» – устанавливается флажок в поле отметки рядом с соответствующим законом «94-ФЗ», «44-ФЗ» (можно выбрать все значения);

> «Основания заключения контракта» – выбор значения из выпадающего списка;

≻ «Способ размещения закупки (заказа) / определение поставщика» – выбор значения из выпадающего списка;

≻ «Среди СМП» (субъекты малого предпринимательства) – устанавливается флажок при поиске контрактов, размещенных среди СМП;

➤ «Среди УИС» (учреждения уголовно-исправительной системы) – устанавливается флажок при поиске контрактов, размещенных среди учреждений уголовно-исправительной системы;

«Среди организаций инвалидов» – устанавливается флажок при поиске контрактов, размещенных среди подведомственных организаций Департамента социальной защиты населения;

➤ «Среди социально ориентированных некоммерческих организаций» – устанавливается флажок при поиске контрактов, размещенных среди социально ориентированных некоммерческих организаций;

 «Выбрать категорию продукции» – выбор значения осуществляется из справочника категорий продукции, который открывается при нажатии на кнопку;
 «Среди инновационной продукции» – устанавливается флажок при поиске контрактов, размещенных среди инновационной продукции.

Чтобы посмотреть заключенные контракты, заполняем поле «Предмет контракта/договора» и кликаем кнопку «Найти»:

| 09.01.2           | олючения<br>1018 📋 - 28.0       | 03,2018 🗂 |
|-------------------|---------------------------------|-----------|
| Дата дей          | іствия контракта                | 5         |
|                   | <u> </u>                        |           |
| Сумма к           | онтракта<br>-                   |           |
| Предмет<br>бумага | г контракта/дого<br>і форматная | 6008      |
|                   |                                 |           |
| Реестро           | еый номер конт;                 | ракта     |

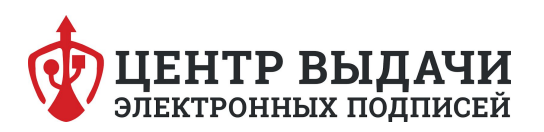

## В итоге система выдаст нам список заключенных контрактов за указанный период.

| № 18-1531275                                             | Номер 20/02               |            | Состояние: Заключен |
|----------------------------------------------------------|---------------------------|------------|---------------------|
| Предмет контракта                                        |                           | Сумма      | Дата заключения     |
| Поставка товара: Бумага форматная для офисной<br>техники |                           | 166 652,50 | 27.02.2018          |
| • Заказчик                                               |                           |            |                     |
| <ul> <li>Поставщик</li> </ul>                            |                           |            |                     |
| № 18-1452351                                             | Номер 054/бумага/2018     |            | Состояние: Заключен |
| Предмет контракта                                        |                           | Сумма      | Дата заключения     |
| Поставка бумаги форматной для офисной техники.           |                           | 39 060,00  | 20.02.2018          |
| • Заказчик                                               |                           |            |                     |
| • Поставщик                                              |                           |            |                     |
| № 18-1452352                                             | Номер 057/бумага/2018     |            | Состояние: Заключен |
| Предмет контракта                                        |                           | Сумма      | Дата заключения     |
| Поставка бумаги форма                                    | тной для офисной техники. | 77 180,00  | 20.02.2018          |
| • Заказчик                                               |                           |            |                     |
|                                                          |                           |            |                     |

СОВЕТ: стоит обратить внимание: количество заключенных контрактов отличается от количества проведенных котировочных сессий, т.к. контракты заключаются только через подписание выложенной оферты.